## **Manual** para Alteração/Recuperação de **Senha Institucional**

\*\*\*\*\*\*\*\*\*\*

**DEFENSORIA PÚBLICA** ESTADO DO TOCANTINS

### PARA ALTERAR/RECUPERAR A SENHA SIGA AS ORIENTAÇÕES ABAIXO:

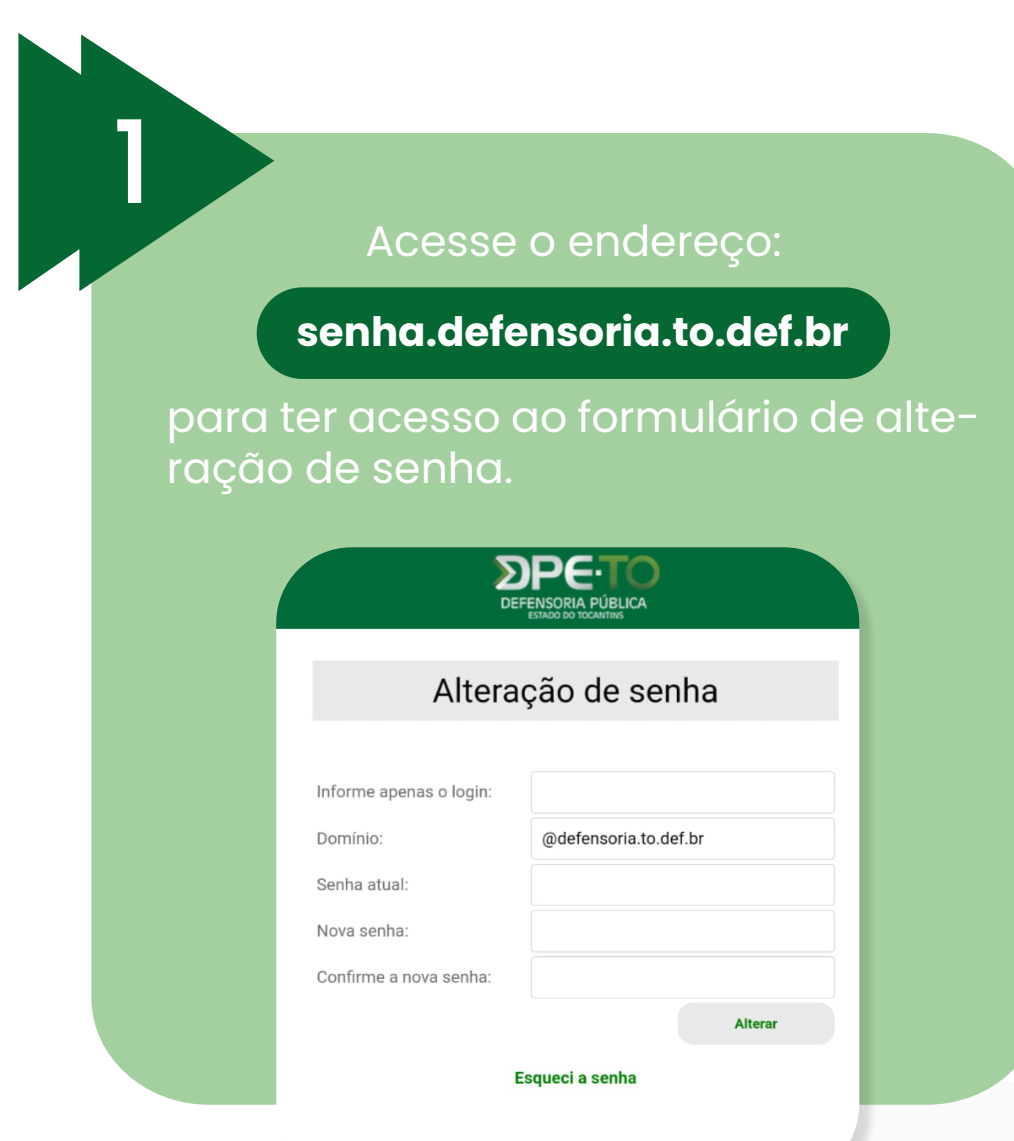

Caso a senha esteja expirada ou não lembre a senha atual, **clique na opção "Esqueci a senha"** e você será redirecionado para o formulário de recuperação de senha.

> **DPE** Recuperação de senha Para recuperar sua senha, é necessário que você tenha um e-mail pessoal cadastrado na coordenadoria de redes. Após isso, preencha o formulário para receber o código de recuperação. Login utilizado nos sistemas internos: Informe apenas o login. E-mail cadastrado para recuperação de senha: Informe o e-mail pessoal cadastrado Código de recuperação: Receber código Recuperar senha *(i)* Não cadastrou um e-mail de recuperação? Para cadastrar, nos envie por e-mail (recuperacao@defensoria.to.def.br) as sequintes informações: nome completo, lotação, CPF,

Caso seu e-mail pessoal ainda não tenha sido cadastrado envie um e-mail para **recuperacao@defensoria.to.def.br** contendo as seguintes informações:

- Nome completo;
- 2 Lotação;
- 3 CPF;
- 4 Matricula funcional;
- E-mail pessoal que deseja cadastrar para recuperação de senha.

### Clicar no botão "Receber Código",

para que seja enviado ao e-mail pessoal, um código de confirmação.

Com o código de recuperação, **preencha todos os campos.** 

### Informe o nome de login

### Informe o seu e-mail pessoal

que foi anteriormente cadastrado pelo setor de redes da Defensoria.

# 8

6

### Clicar no botão "Recuperar Senha",

para que seja enviada ao email pessoal, a senha provisória.

Verifique no seu e-mail pessoal se recebeu a senha provisória.

10

9

### Volte ao Item 1, para alterar a senha provisória.

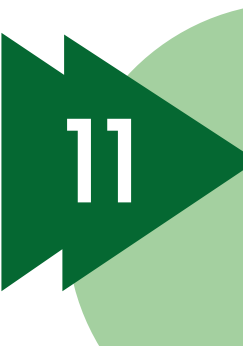

Depois de cadastrado seu e-mail pessoal, retorne para o item 1 desse manual.

#### MUDANÇA DE SENHA, MESMO QUE A SENHA NÃO TENHA EXPIRADO:

Acesse o link: https://senha.defensoria.to.def.br

### Será necessário informar:

- O login utilizado nos sistemas internos da Instituição, que é a parte do e-mail institucional antes do domínio "@defensoria. to.def.br";
- $\diamond$  A senha atual;
- ♦ A nova senha;
- A confirmação da nova senha que deseja cadastrar.

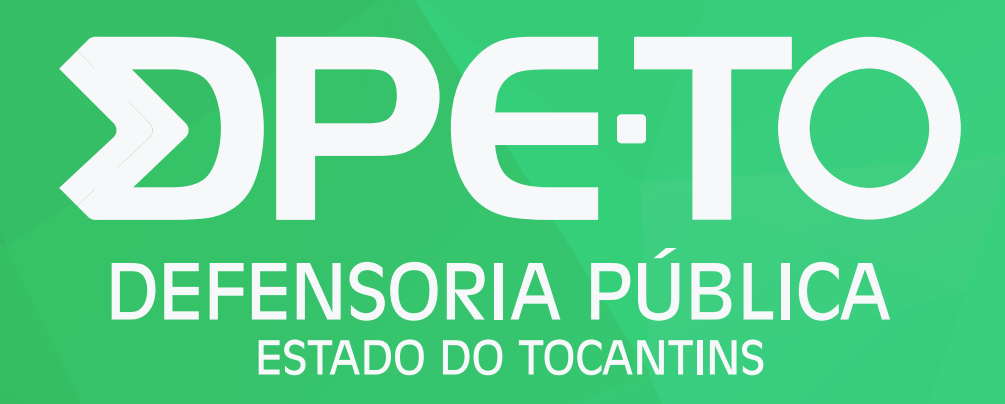